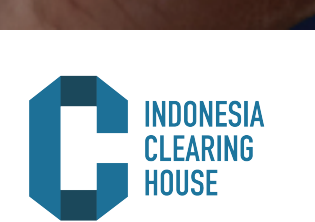

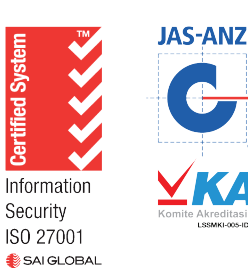

## INDONESIA CLEARING HOUSE

# PANDUAN PENGGUNAAN LAPORAN CLEARING 2020

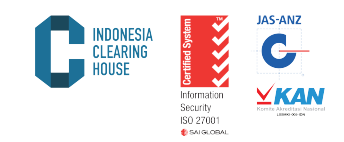

Lembaga Kliring mengeluarkan laporan transaksi yang terjadi beserta laporan keungan sesuai kondisi masing-masing anggota kliring. Laporan tersebut bisa diakses melalui web dengan langkah-langkah sebagai berikut:

1. Buka Browser Internet (All Browser) dan ketik pada windows address alamat web yaitu http://member.isiclearing.com/pclear/

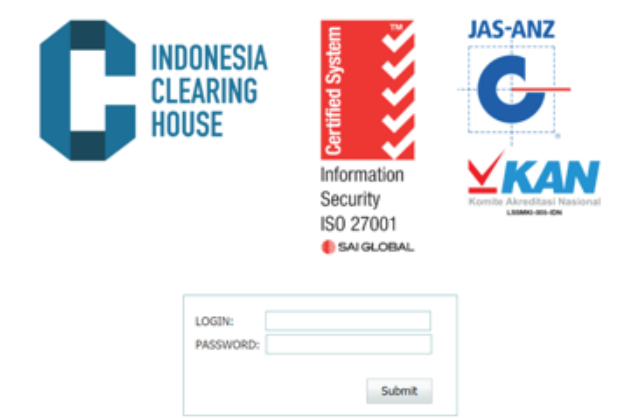

 Masukkan Login dan Password yang telah diberikan oleh PT Indo nesia Clearing House (PT ICH) ke dalam kolom Login dan Pass word kemudian klik menu Submit.

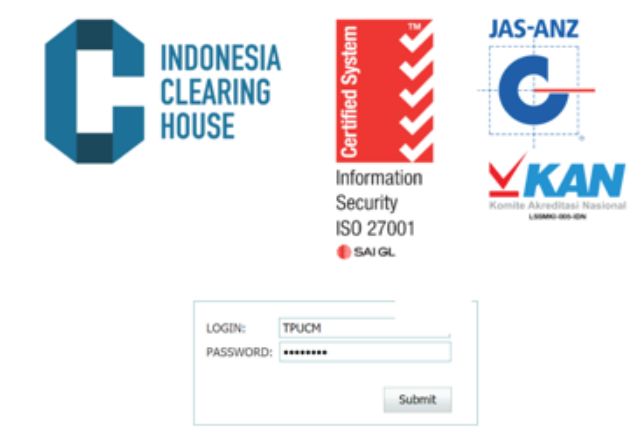

3. Setelah berhasil Login, tampilan web Clearing Report seperti gambar dibawah ini:

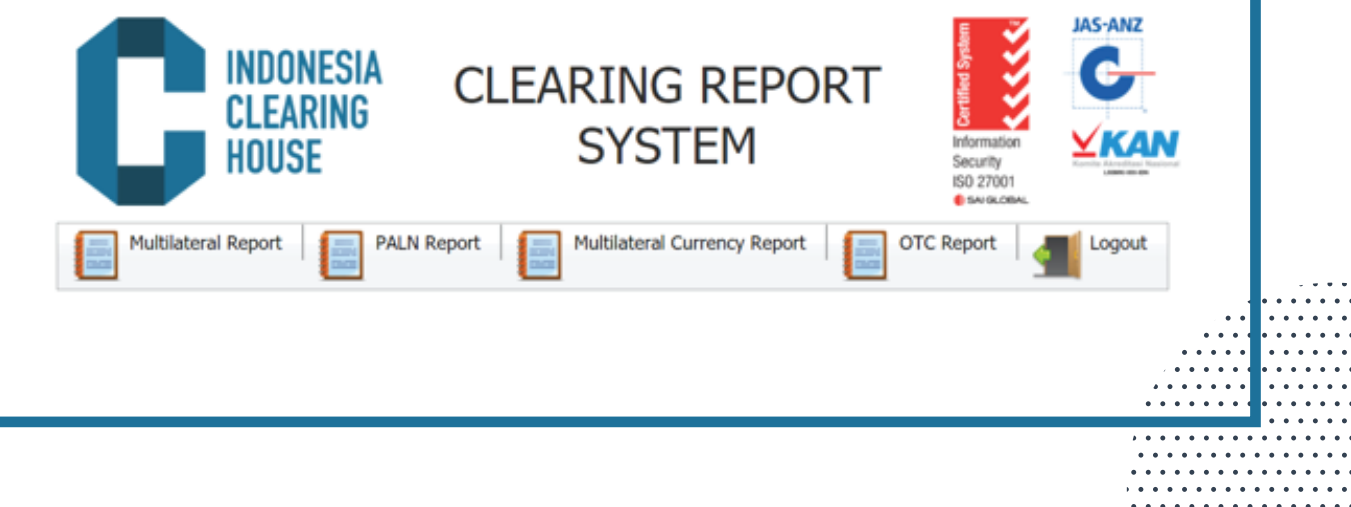

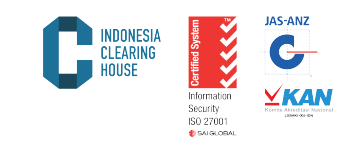

4. Pilih Laporan yang dikehendaki sesuai dengan transaksi yang terjadi di bursa (Multilateral, PALN) ataupun transaksi yang dikirim/registrasi ke Bursa (OTC).

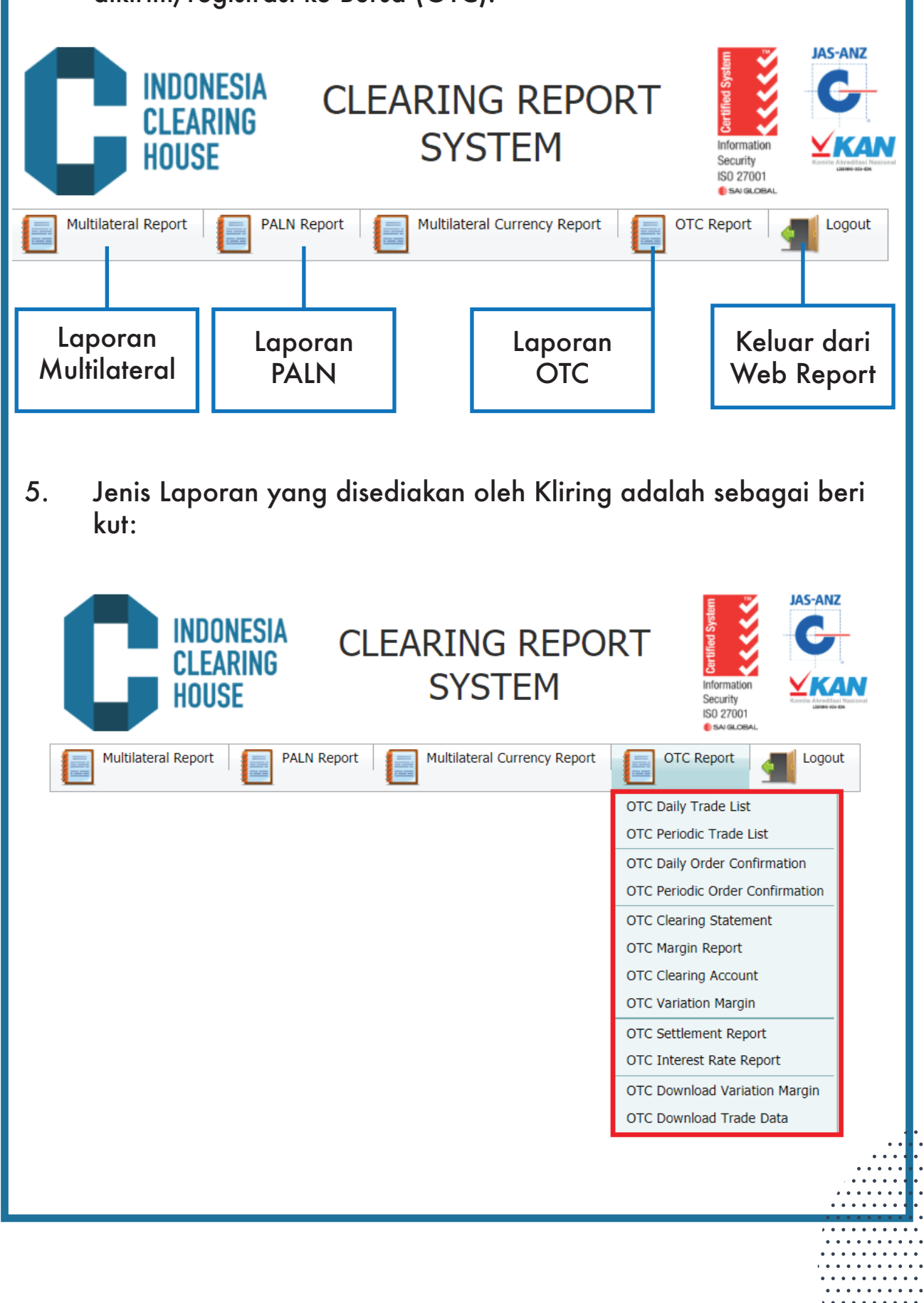

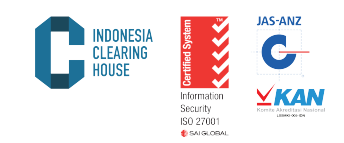

5.1. Daily Trade List:

Laporan transaksi yang terjadi di Bursa atau dilaporkan ke Bursa dan dijamin oleh Lembaga Kliring PT Indonesia Clearing House (PT ICH) dalam kurun waktu satu hari. Untuk mendapatkan laporan ini langkah yang harus dilakukan adalah:

a. Pilih Laporan Produk yang dikehendaki (Multilateral/PALN/OTC)

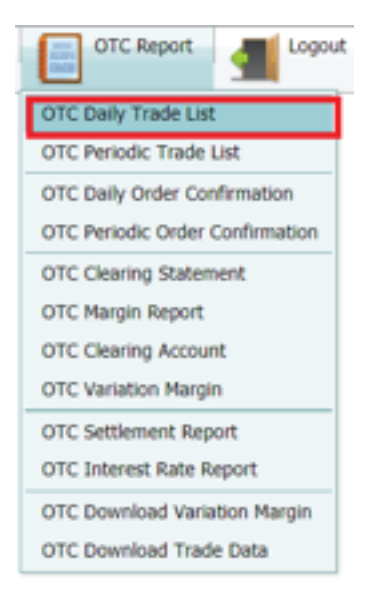

- b. Ketik tanggal yang dikehendaki pada kolom "date"
- c. Klik pilihan pada broker untuk menentukan nama anggota kliring yang sesuai
- d. Klik "Submit" untuk menampilkan laporan.
- e. Klik "Cancel" untuk membatalkan

|          | INDONESIA<br>Clearing<br>House | CLEARING REPORT<br>SYSTEM             | Information<br>Security<br>ISO 27000 | 1                                        |
|----------|--------------------------------|---------------------------------------|--------------------------------------|------------------------------------------|
|          | Multilateral Report PAL        | N Report Multilateral Currency Report | OTC Report                           |                                          |
|          |                                | Date: 04/11/2020                      |                                      |                                          |
| f. Lapor | -<br>ran transaksi a           | ıkan tampil seperti di baw            | vah ini:                             | <br>• • • • • • •<br>• • • • • • • • • • |

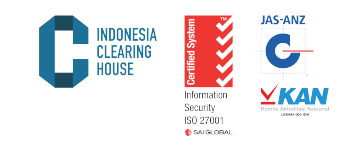

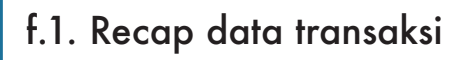

| Multilateral Report                      | Report 📑 M                | tultilateral O             | urrency Report       | OTC R                | eport                  |
|------------------------------------------|---------------------------|----------------------------|----------------------|----------------------|------------------------|
| 🍠 😏 闷 🔍 Page 1                           | 🖬 of 9                    | D DI                       | 📓 🔛 Pdf              |                      |                        |
| INDONESIA<br>CLEARING<br>HOUSE           | Recap 1<br>Trade Date : 0 | <b>Frade</b><br>14/11/2020 | Proc                 | Date: 03/11/20.      | 20 14.08.20            |
| ker Commodity Type                       | Buy Lot                   | Sell Lot                   | Delivery Lot Rec     | ceiving Lo           | Total Lo               |
| AUDUSD10                                 | 4,20                      | 5,20                       | 0,00                 | 0,00                 | 9,40                   |
| CLSCID                                   | 0,00                      | 2,00                       | 0,00                 | 0,00                 | 2,00                   |
| EURUSD10                                 | 0,30                      | 0,30                       | 0,00                 | 0,00                 | 0,60                   |
| GBPUSD10                                 | 11,50                     | 8,60                       | 0,00                 | 0,00                 | 20,10                  |
|                                          | 7.60                      | 7,90                       | 0,00                 | 0,00                 | 15,50                  |
| HKG5ID                                   | 7,00                      |                            |                      |                      |                        |
| HKG5ID<br>JPN5ID                         | 0,60                      | 0,30                       | 0,00                 | 0,00                 | 0,90                   |
| HKG5ID<br>JPN5ID<br>USDJPY10             | 0,60<br>1,30              | 0,30<br>1,40               | 0,00<br>0,00         | 0,00<br>0,00         | 0,90<br>2,70           |
| HKG5ID<br>JPN5ID<br>USDJPY10<br>XAUUSD10 | 0,60<br>1,30<br>99,10     | 0,30<br>1,40<br>87,20      | 0,00<br>0,00<br>0,00 | 0,00<br>0,00<br>0,00 | 0,90<br>2,70<br>186,30 |

#### f.2. Detail data transaksi

C INDONESIA CLEARING HOUSE

•

•••

Trade List Trade Date : 04/11/2020

Print Date: 05/11/2020 14.14.51

| C   | ustamar   | Trade No   | Trade Time | Commodity | Lots | Price/Lot   |
|-----|-----------|------------|------------|-----------|------|-------------|
| Be  | oker 0    |            |            |           |      |             |
| \$1 | LL        |            |            |           |      |             |
| R   | S9531017  | 0000002685 | 16.12.14   | XAUUSD12  | 0,10 | 1.890,31000 |
| R   | \$9531017 | 0000002746 | 16.12.20   | XAUUSD12  | 0,10 | 1.891,02000 |
| R   | \$9531017 | 000002805  | 16.12.26   | XAUUSD12  | 0,10 | 1.891,46000 |
| R   | \$9531017 | 0000002812 | 16.12.27   | XAUUSD12  | 0,10 | 1.892,13000 |
| R   | \$9531017 | 0000002941 | 16.12.41   | XAUUSD12  | 0,10 | 1.892,02000 |
| R   | \$9531017 | 0000003171 | 18.18.22   | XAUUSD12  | 0,10 | 1.892,23000 |
| R   | \$9531017 | 0000003202 | 18.18.24   | XAUUSD12  | 0,10 | 1.891,99000 |
| R   | 39531017  | 000003207  | 18.18.25   | XAUUSD12  | 0,10 | 1.892,34000 |
| R   | 39531017  | 0000003224 | 18.18.27   | XAUUSD12  | 0,10 | 1.892,37000 |
| R   | S9531017  | 000003257  | 18.18.30   | XAUUSD12  | 0,10 | 1.892,13000 |
| R   | \$9531017 | 0000003278 | 18.18.32   | XAUUSD12  | 0,10 | 1.891,83000 |
| R   | S9531017  | 0000003496 | 19.58.50   | XAUUSD12  | 0,10 | 1.905,55000 |
| R   | \$9531017 | 0000003549 | 19.58.54   | XAUUSD12  | 0,10 | 1.892,46000 |
| R   | \$9531017 | 0000003736 | 19.59.21   | XAUUSD12  | 0,10 | 1.902,20000 |
| R   | \$9531017 | 000003764  | 19.59.24   | XAUUSD12  | 0,10 | 1.906,43000 |
| R   | \$9531017 | 000003928  | 19.59.41   | XAUUSD12  | 0,10 | 1.892,45000 |
| R   | \$9531017 | 0000003929 | 19.59.41   | XAUUSD12  | 0,10 | 1.906,88000 |
| R   | S9531017  | 0000004236 | 21.38.24   | XAUUSD12  | 0,10 | 1.908,74000 |
| R   | \$9531017 | 0000004307 | 21.38.24   | XAUUSD12  | 0,10 | 1.908,50000 |
| R   | S9531017  | 0000004692 | 03.00.53   | XAUUSD12  | 0,10 | 1.907,26000 |
| R   | S9531017  | 0000004705 | 03.00.55   | XAUUSD12  | 0,10 | 1.906,58000 |
| R   | \$9531017 | 0000004750 | 03.00.58   | XAUUSD12  | 0,10 | 1.906,95000 |
| R   | 89531017  | 0000004780 | 03.01.01   | XAUUSD12  | 0,10 | 1.905,37000 |
| R   | S9531017  | 0000004801 | 03.01.03   | XAUUSD12  | 0,10 | 1.902,20000 |
| R.  | \$9531017 | 0000005284 | 05.04.32   | XAUUSD12  | 0,10 | 1.903,69000 |
| R   | 89733210  | 0000001002 | 13.09.15   | USDCAD12  | 0,60 | 1,31093     |

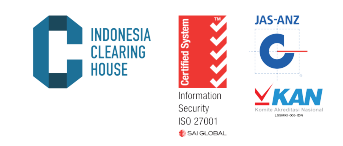

5.2. Periodic Trade List:

Laporan transaksi yang terjadi di Bursa atau dilaporkan ke Bursa dan dijamin oleh Lembaga Kliring PT Indonesia Clearing House (PT ICH) dalam kurun waktu tertentu (maksimal 1 minggu). Untuk mendapatkan laporan ini langkah yang harus dilakukan adalah:

a. Pilih laporan produk yang dikehendaki (Multilateral/PALN/OTC) dan pilih menu Periodic Trade List

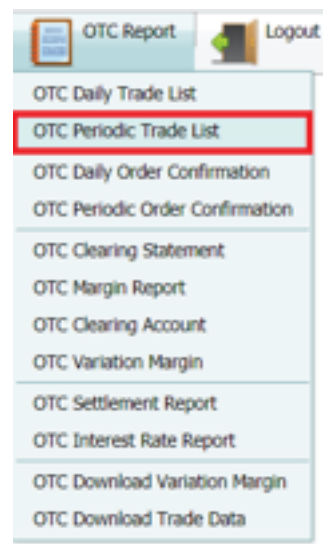

- Ketik tanggal awal laporan yang dikehendaki pada menu "From Date"
- c. Ketik tanggal akhir laporan yang dikehendaki pada menu "To Date"
- d. Klik pilihan pada broker untuk menentukan nama anggota kliring yang sesuai
- e. Klik "Submit" untuk menampilkan laporan
- f. Klik "Cancel" untuk membatalkan

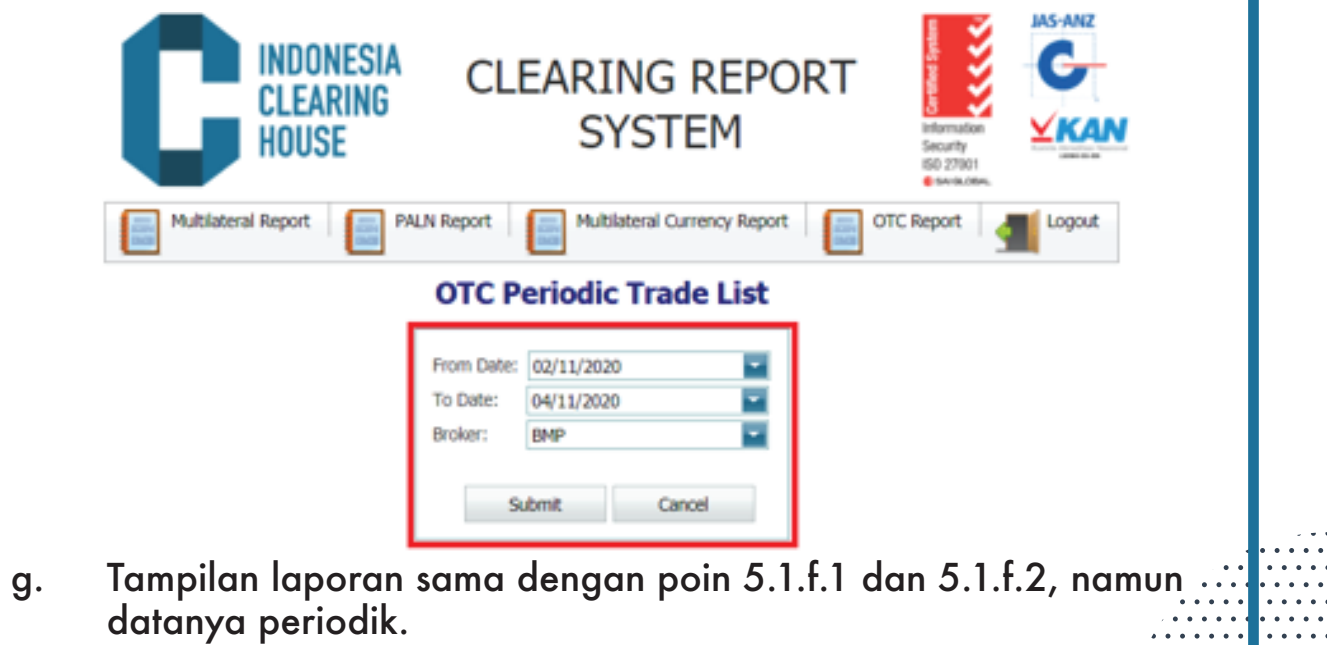

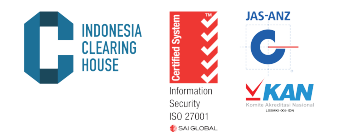

5.3. Report Daily Order Confirmation

Merupakan laporan transaksi produk komoditi dan derivatif beserta kondisi keuangan secara detail yang dimiliki oleh anggota kliring pada satu hari tertentu. Untuk mendapatkan laporan ini langkah yang harus dilakukan adalah:

a. Pilih Laporan Produk yang dikehendaki (Multilateral/PALN/OTC) dan pilih menu "Daily Order Confirmation"

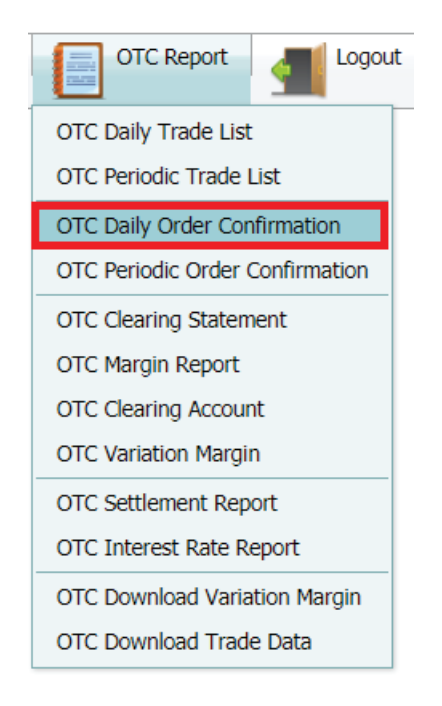

- b. Pilih tanggal yang dikehendaki pada sub menu "Date"
- c. Klik kode anggota Kliring pada menu "Broker"
- d. Klik "Currency" pada IDR atau USD
- e. Klik "Submit" untuk mendapatkan laporan
- f. Klik "Cancel" untuk membatalkan

| <complex-block></complex-block>                                                                                                    | Logout  |
|----------------------------------------------------------------------------------------------------|---------|
| OTC Daily Order Confirmation          Unter:       04/11/2020         Broker:       BHP         Customer Type:       IDR USD         Submit       Cancel    g. Tampilan laporan seperti di bawah ini:          Order Confirmation       Order Confirmation |         |
| g. Tampilan laporan seperti di bawah ini:                                                                                                    |         |
| g. Tampilan laporan seperti di bawah ini:                                                                                                    |         |
| Order Confirmation                                                                                                    |         |
| HOUSE HOUSE                                                                                                    | 2.20.04 |
| Broker Code : B /CM00000<br>Broker Name : :<br>Confirmation Date : 04/11/2020                                                                                                    |         |
| Buy Trade Date Date Date Date Date Date Date Dat                                                                                                    |         |
| 04/11/2020 RI DM12001U GOLDUD 1 1.891,10000                                                                                                    |         |
| 04/11/2020 R CM210010 GOLDUDMic 1 1.893,80000                                                                                                    |         |
| 04/11/2020 R CM21007U GOLDUDMic 1 1.899,90000                                                                                                    |         |
| 04/1/2020 R CM21015U GOLDUDMic 1 1.89(30000<br>04/11/2020 R ICM21016U US5UPYMic 1 104,60000                                                                                                    |         |
| 04/11/2020 R CM21018U USDCHFMie 1 0,91270                                                                                                    |         |
| 04/11/2020 R CM21018U USDCHFMe 1 0,91790<br>04/11/2020 R CM21019U GOLDUDMic 1 1.890,10000                                                                                                    |         |
| 04/11/2020 P CM21022U GOLDUDMic 1 1.900.80000                                                                                                    |         |
| 04/11/2020 R CM210220 USDCHFMic 1 0.91150                                                                                                    |         |
| 12                                                                                                    |         |
| Sell Trade                                                                                                    |         |
| Date         D         Commodity         # of Contra         Price/Unit           64/11/2020         RL_SM12001U         GOLDUD         1         1.891.20000                                                                                              |         |
| 04/11/2020 // DM21001U GOLDUDMic 1 1.899.20000                                                                                                    |         |
| 04/11/2020 R CM21001U GOLDUDMic 1 1.901,10000<br>04/11/2020 R CM21007U GOLDUDMic 1 1.901,40000                                                                                                    |         |
| 04/11/2020 R 3/21015U GOLDUDMic 2 1.912.40000                                                                                                    |         |
| 04/11/2020 R JM21015U GOLDUDMie 1 1.901.80000                                                                                                    |         |
| 04/11/2020 R 2A/21016U USDCHFMic 1 0,91100<br>04/11/2020 R CM21016U USDCHFMic 1 0,91210                                                                                                    |         |
| 04/11/2020 R CM21019U GOLDUDMic 1 1.912,50000                                                                                                    |         |
| 04/11/2020 R CM21019U GOLDUDMic 1 1.901.0000<br>04/11/2020 R CM21022U GOLDUDMic 1 1.911.60000                                                                                                    |         |
|                                                                                                    |         |
| 04/11/2020 R CM21022U GOLDUDMic 1 1.905,60000                                                                                                    |         |
| 04/11/2020 R CM21022U GOLDUDMic 1 1.905,80000                                                                                                    |         |
| 04/11/2020 R CM21022U GOLDUDMic 1 1.805,80000                                                                                                    |         |

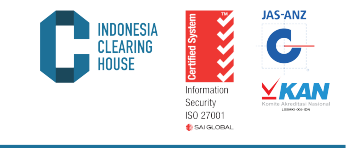

| -           | MAGNERI          |                  | Ord             | ler (  | Confi                         | rmatie                | on          | Print Dan    | e 05/11/2020 15.25 |
|-------------|------------------|------------------|-----------------|--------|-------------------------------|-----------------------|-------------|--------------|--------------------|
| U           | LEARINI<br>IOUSE | ĉ                |                 |        |                               |                       |             |              |                    |
| Broker Cod  |                  | C1400000         |                 |        |                               |                       |             |              |                    |
| Broker Nam  | ю с.             |                  |                 |        |                               |                       |             |              |                    |
| Confirmatio | e Date :         | 04/11/2020       |                 |        |                               |                       |             |              |                    |
| Close (     | Contr            | act              |                 |        |                               |                       |             |              |                    |
| Date        |                  | ID .             | Commodity       |        | Buy                           | Soll                  | Price       | Clearing Fe  | Balan              |
| 04/11/2020  | R C              | M21015U          | GOLDUDMic       |        | 0                             | 1                     | 1.901,60000 | 0.28         | 11,70              |
| 04/11/2020  | R C              | M21018U          | USDCHFMic       |        | 0                             | 1                     | 0,91100     | 0.00         | 0,00               |
| 04/11/2020  | R C              | M21018U          | USDCHFMic       |        | 1                             | 0                     | 0,91270     | 0.00         | (1.70)             |
| 04/11/2020  | R C              | M21018U          | USDCHFMic       |        | 0                             | 1                     | 0,91210     | 0.00         | 0,00               |
| 04/11/2020  | R C              | M21018U          | USDCHFMic       |        | 1                             | 0                     | 0,91790     | 0.00         | (5.80)             |
| 22/10/2020  | RC               | M21019U          | GOLDUDMic       |        | 1                             | 0                     | 1.907,70000 | 0.00         | 0,00               |
| 04/11/2020  | R C              | M21019U          | GOLDUDMic       |        | 0                             | 1                     | 1.912,50000 | 0.28         | 4,00               |
| 04/11/2020  | R C              | M21019U          | GOLDUDMic       |        | 1                             | 0                     | 1.890,10000 | 0.28         | 0,00               |
| 04/11/2020  | R C              | M21019U          | GOLDUDMic       |        | 0                             | 1                     | 1.901,00000 | 0.28         | 10,90              |
| 04/11/2020  | RC               | M21022U          | GOLDUDMic       |        | 0                             | 1                     | 1.905,60000 | 0.28         | 0,00               |
| 04/11/2020  | RC               | M21022U          | GOLDUDMic       |        | 1                             | 0                     | 1.903,60000 | 0.28         | 2,00               |
| 04/11/2020  | P C              | M21022U          | GOLDUDMic       |        | 0                             | 1                     | 1.911,60000 | 0.28         | 0,00               |
| 04/11/2020  | F C              | M21022U          | GOLDUDMic       |        | 1                             | 0                     | 1.900,60000 | 0.28         | 11,00              |
|             |                  |                  | Net Profit Loss |        | 13                            | 13                    | _           | 5,23         | 75,20              |
| Open (      | Contr            | act              |                 |        |                               |                       |             |              |                    |
| Date        |                  | D                | Commodity       | Long   | Short C                       | <b>Driginal Price</b> | Settlement  | Clearing Fee | Profit L           |
| 04/11/2020  | R                | CM21016U         | N2DUSDMic       | 1      | 0                             | 0,67050               | 0,67070     | 0,00         | 0,20               |
| 04/11/2020  | R                | CM21016U         | USDJPYMic       | 1      | 0                             | 104,60000             | 104,51000   | 0,00         | (90,00)            |
| 04/11/2020  | R                | CM21022U         | USDCHFMic       | 1      | 0                             | 0,91150               | 0,91210     | 0,00         | 0,60               |
|             |                  | Unrealized P     | rofit Loss      | 2      | 0                             |                       |             | 0.00         | (89.20)            |
| Financ      | ial              |                  |                 |        |                               |                       |             |              |                    |
|             |                  |                  | Descri          | ntion  |                               |                       |             |              | Amos               |
|             | Deginnin         | g Balance        |                 |        |                               |                       |             |              | (1.575.16)         |
|             | Credit No        | ste              |                 |        |                               |                       |             |              | 86.61              |
|             | Interest         |                  |                 |        |                               |                       |             |              | 0.00               |
|             | Nett Prof        | R(Loss)          |                 |        |                               |                       |             |              | 75,20              |
|             | Clearing         | Fee              |                 |        |                               |                       |             |              | (5.23)             |
|             | Delivery         | (Receiving)      |                 |        |                               |                       |             |              | 0,00               |
|             | Delivery         | (Receiving) VAT  |                 |        |                               |                       |             |              | 0,00               |
|             |                  |                  |                 | Ledge  | r Balance                     |                       |             |              | (1.410.50)         |
|             | Unrealize        | ed Profit(Loss)  |                 |        |                               |                       |             |              | (89,20)            |
|             |                  |                  |                 | Accou  | nt Equity                     |                       |             |              | (1.507,78)         |
|             | Initial Ma       | rgin             |                 |        |                               |                       |             |              | (33,00)            |
|             | Collatera        | to cover initial | margin          |        |                               |                       |             |              | 0,00               |
|             |                  |                  |                 | E.c.   | A COMPANY OF A DESCRIPTION OF |                       |             |              | 10 5 5 5 5 5 5     |
|             |                  |                  |                 | Excess | a (coenaid) a                 | Liquity               |             |              | (1.540,78)         |

#### 5.4. Periodic Order Confirmation

Merupakan laporan transaksi produk komoditi dan derivatif beserta kondisi keuangan secara detail yang dimiliki oleh anggota kliring pada satu hari tertentu. Untuk mendapatkan laporan ini langkah yang harus dilakukan adalah:

a. Pilih Laporan Produk yang dikehendaki (Multilateral/PALN/OTC) dan pilih menu "Periodic Order Confirmation"

|                                  | INDONESIA<br>HOUSE<br>HOUSE<br>HO |
|----------------------------------|----------------------------------------------------------------------------------------------------|
|                                  | OTC Report<br>OTC Daily Trade List<br>OTC Daily Trade List<br>OTC Daily Order Confirmation<br>OTC Daily Order Confirmation<br>OTC Clearing Statement<br>OTC Clearing Statement<br>OTC Clearing Account<br>OTC Clearing Account<br>OTC Variation Margin<br>OTC Settlement Report<br>OTC Interest Rate Report<br>OTC Download Variation Margin<br>OTC Download Variation Margin                                                                                                    |
| b.<br>c.<br>d.<br>е.<br>f.<br>g. | Pilih tanggal awal laporan yang dikehendaki pada sub menu<br>"From Date"<br>Pilih tanggal akhir laporan yang dikehendaki pada sub menu<br>"To Date"<br>Klik kode anggota Kliring pada menu "Broker"<br>Klik Currency pada IDR atau USD<br>Klik Submit untuk mendapatkan laporan<br>Klik Cancel untuk membatalkan                                                                                                    |
|                                  | CLEARING   HOUSE     SYSTEM     Wuttilateral Report     PALN Report     Muttilateral Currency Report     OTC Report     Concel     OTC Report     Concel     System     System                                                                                                    |
| h.                               | Tampilan Laporan sama dengan Daily Order Confirmation,<br>hanya saja pada laporan ini menampilkan data periodik dengan<br>maksimal laporan 1 minggu.                                                                                                    |

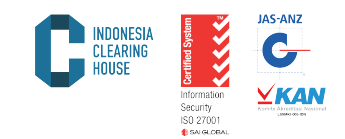

#### 5.5. Clearing Statement

Laporan ini menyajikan tentang Kondisi Keuangan Anggota Kliring berdasarkan transaksi yang terjadi di bursa dan dijamin oleh lembaga kliring PT ICH. Untuk mendapatkan laporan ini, ikuti langkah-langkah berikut:

a. Pilih Laporan Produk yang dikehendaki (Multilateral/PALN/OTC) dan pilih menu "Clearing Statement"

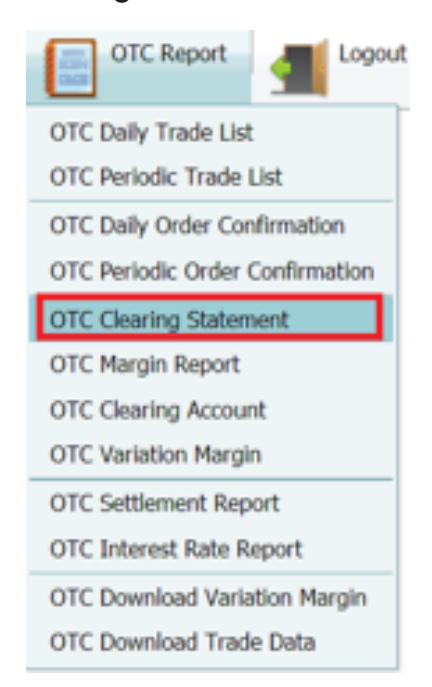

- Pilih tanggal awal laporan yang dikehendaki pada sub menu "From Date"
- c. Pilih tanggal akhir laporan yang dikehendaki pada sub menu "To Date"
- d. Klik kode anggota kliring pada menu Broker
- e. Klik "Currency" pada IDR atau USD
- f. Klik "Submit" untuk mendapatkan laporan
- g. Klik "Cancel" untuk membatalkan

| OTC Clearing | Statement |
|--------------|-----------|
|--------------|-----------|

| Date:          | 05/11/2020 | Ŧ |
|----------------|------------|---|
| Broker:        | BMP        | Ŧ |
| Customer Type: | IDR 🔿 USD  |   |
| Subm           | nit Cancel |   |

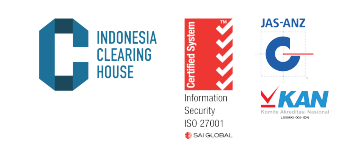

. . . .

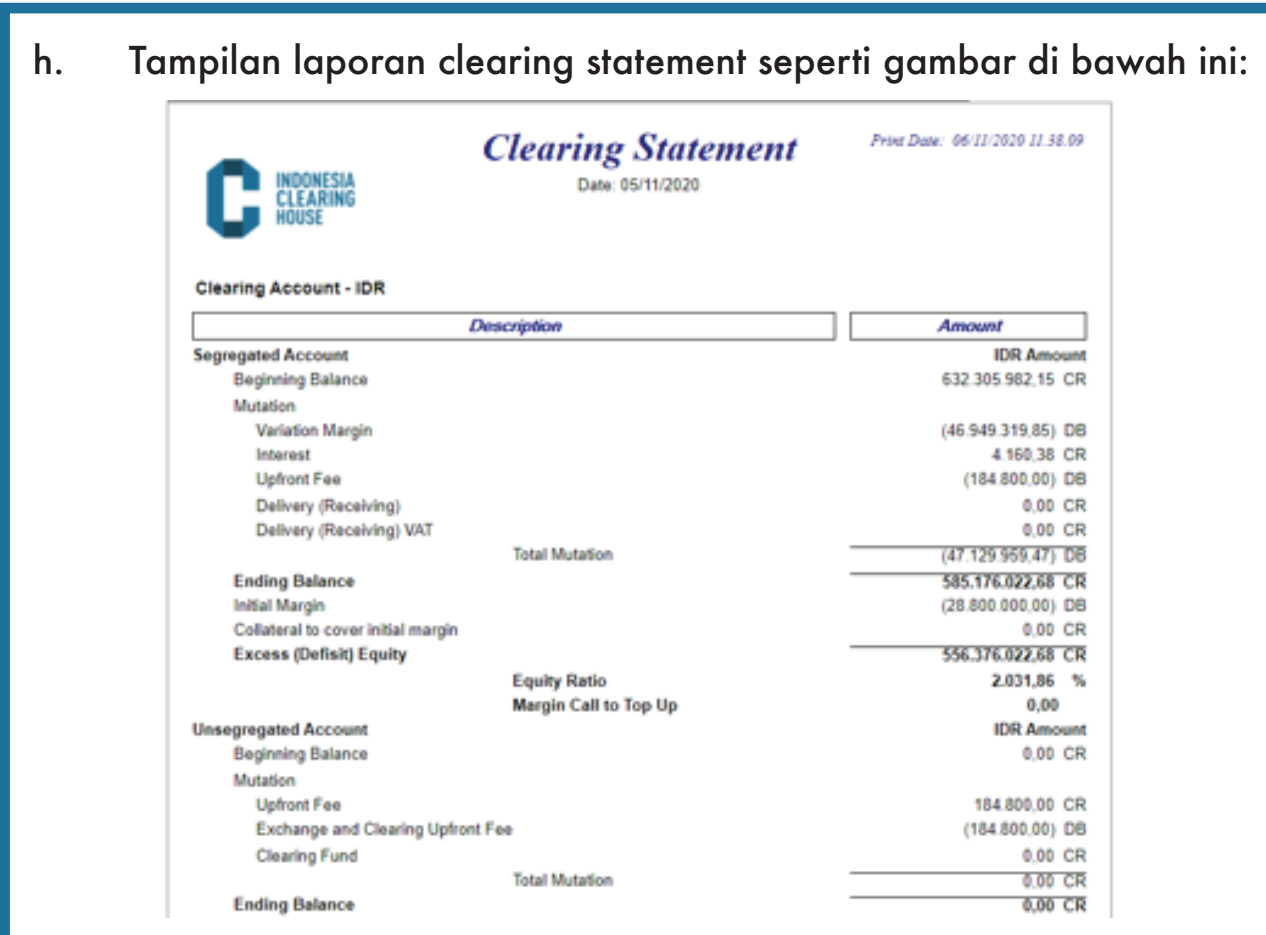

#### 5.6. Margin

Laporan ini menyajikan tentang Margin yang harus dipertahankan di Lembaga Kliring PT ICH berdasarkan posisi terbuka yang dimiliki oleh anggota kliring. Untuk mendapatkan laporan ini, ikuti langkah-langkah berikut:

a. Pilih Laporan Produk yang dikehendaki (Multilateral/PALN/OTC) dan pilih menu Margin

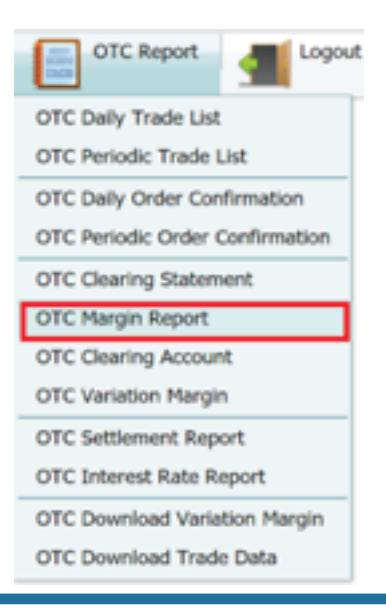

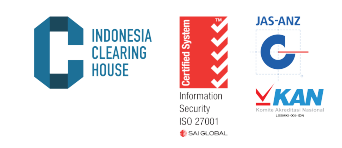

- Pilih tanggal laporan yang dikehendaki pada submenu "Date" b.
- Klik kode anggota kliring pada menu Broker Klik "Submit" untuk mendapatkan laporan С.
- d.
- Klik "Cancel" untuk membatalkan e.

#### **OTC Margin Report**

| Date:<br>Broker: | 05/11/2020<br>BMP |        | • |
|------------------|-------------------|--------|---|
|                  | Submit            | Cancel |   |

Tampilan Laporan Margin seperti gambar di bawah ini: f.

| C         | INDONES<br>CLEARI<br>HOUSE | iA<br>NG    | Marg      | in Rep<br>6: 04/11/2020 | oort  | Print Date: 06/11/2020 11.53.41 |
|-----------|----------------------------|-------------|-----------|-------------------------|-------|---------------------------------|
| Date      |                            | Commodity   | ,         | Long                    | Short | Clearing Margin                 |
| R 9733    | 210                        | RFSS9733210 |           |                         |       |                                 |
| 04/11/203 | 20 USI                     | DCAD12      |           | 0,10                    | 0,00  | (1.200.000,00                   |
| 04/11/202 | 20 USI                     | DCAD12      |           | 0,40                    | 0,00  | (4.800.000,00                   |
|           |                            |             | Total     | 0.50                    | 0.00  | (6.000.000.00)                  |
| R 9733    | 215                        | RFSS9733215 |           | -                       | -,    |                                 |
| 04/11/203 | 20 USI                     | DCAD12      |           | 0,10                    | 0,00  | (1.200.000,00                   |
| 04/11/203 | 20 USI                     | DCAD12      |           | 0,20                    | 0,00  | (2.400.000,00                   |
| 04/11/202 | 20 USI                     | DCAD12      |           | 0,20                    | 0,00  | (2.400.000,00                   |
|           |                            |             | Total     | 0,50                    | 0,00  | (6.000.000,00                   |
| R 9735    | 064                        | RFSS9735054 |           |                         |       |                                 |
| 04/11/203 | 20 USI                     | DCAD12      |           | 0,10                    | 0,00  | (1.200.000,00                   |
|           |                            |             | Total     | 0,10                    | 0,00  | (1.200.000,00)                  |
| R 9735    | 055                        | RFSS9735055 |           |                         |       |                                 |
| 04/11/202 | 20 USI                     | DCAD12      |           | 0,10                    | 0,00  | (1.200.000,00                   |
|           |                            |             | Total     | 0,10                    | 0,00  | (1.200.000,00)                  |
| R 9735    | 069                        | RFSS9735059 |           |                         |       |                                 |
| 04/11/203 | 20 USI                     | DCAD12      |           | 0,10                    | 0,00  | (1.200.000,00                   |
| 04/11/203 | 20 USI                     | DCAD12      |           | 0,30                    | 0,00  | (3.600.000,00                   |
| 04/11/203 | 20 USI                     | DCAD12      |           | 0,10                    | 0,00  | (1.200.000,00                   |
|           |                            |             | Total     | 0,50                    | 0,00  | (6.000.000,00                   |
| R 9735    | 172                        | RFSS9735172 |           |                         |       |                                 |
| 04/11/203 | 20 XAI                     | JUSD12      |           | 0,00                    | 0,30  | (3.600.000,00                   |
| 04/11/203 | 20 USI                     | DCAD12      |           | 0,20                    | 0,00  | (2.400.000,00                   |
| 04/11/203 | 20 USI                     | DCAD12      |           | 0,40                    | 0,00  | (4.800.000,00                   |
|           |                            |             | Total     | 0,60                    | 0,30  | (10.800.000,00                  |
|           |                            |             | Total IDR | 2,30                    | 0,30  | (31.200.000,00)                 |
|           |                            |             | Total USD | 0,00                    | 0,00  | 0,00                            |

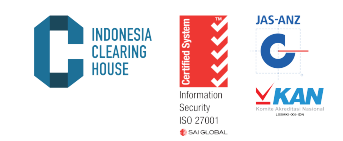

#### 5.7 Clearing Account

Laporan ini menyajikan tentang riwayat transaksi keuangan (Cash Transfer) baik Setoran Dana, Penarikan Dana, Adjustment, dll. Untuk mendapatkan laporan ini, Anda dapat mengikuti langkah-langkah beri kut:

a. Pilih Laporan Produk yang dikehendaki (Multilateral/PALN/OTC) dan pilih menu Clearing Account

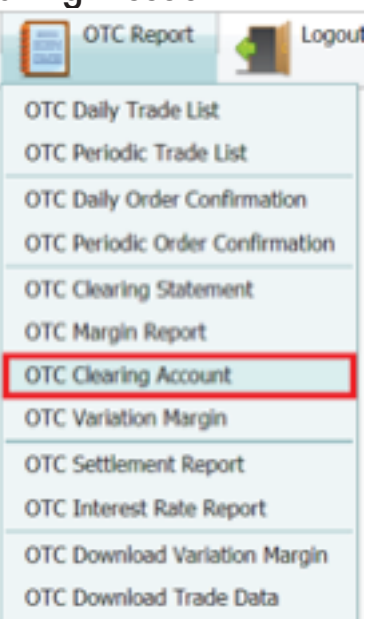

- Pilih tanggal awal laporan yang dikehendaki pada submenu "From Date"
- Pilih tanggal akhir laporan yang dikehendaki pada submenu "To Date"
- d. Klik kode anggota kliring pada menu "Broker"
- e. Klik "Submit" untuk mendapatkan laporan
- f. Klik "Cancel" untuk membatalkan

| From Date: | 29/10/2020 |        |   |
|------------|------------|--------|---|
| To Date:   | 05/11/2020 |        |   |
| Broker:    | BMP        |        | ł |
| 9          | ibmit      | Cancel |   |

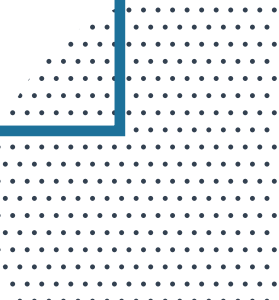

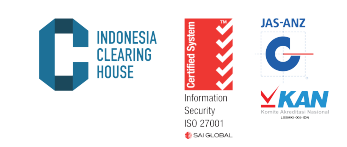

g. Tampilan laporan Clearing Account seperti gambar di bawah:

| Date         Rer/No.         Mester         Type         Description         Currency           81110128         11:0100CR110202         PT         Cash Deposit         TOP UP MARGIN         ER | Anna                |
|----------------------------------------------------------------------------------------------------|---------------------|
| 0311/2020 11/0TO/CR11/2020 PT Cash Deposit TOP UP MARGIN DR                                                                                                    |                     |
|                                                                                                    | 2 500 000 000 00 00 |
| 14/11/2020 12/01/C/CR/11/2020 PT Jash Deposit TOP UP MARGIN IDR                                                                                                    | 808 909 908 90 0    |
| SF112129 15/0TC/CR/112929 PT Cash Deposit TOP UP MARGIN IDR                                                                                                    | 250 000 000 00 0    |
| JS112129 15/0TC/08/112029 PT Cash Withdrawal WITHDRAWAL IOR                                                                                                    | 200 000 000 00 0    |

#### 5.8. Variation Margin

Laporan ini menyajikan tentang pendapatan harian (Variation Margin) anggota kliring beserta detail rincian per nasabah. Untuk mendapatkan laporan ini, ikuti langkah-langkah berikut.

a. Pilih Laporan Produk yang dikehendaki (Multilateral/PALN/OTC) dan pilih menu Variation Margin

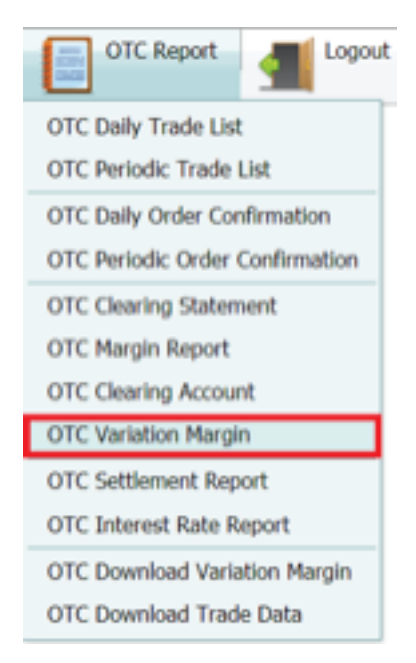

- b. Pilih tanggal laporan yang dikehendaki pada submenu "Date"
- c. Pilih kode anggota kliring pada menu "Broker"
- d. Pilih mata uang laporan dalam IDR atau USD
- e. Klik "Submit" untuk mendapatkan laporan
- f. Klik "Cancel" untuk membatalkan

|                                                                                       | OTC Variation Date: 05/11/2020 Broker: BMP Customer Type: IDR Submit                                                                                            | Margin<br>USD<br>Cancel                                                                                           |                  |
|---------------------------------------------------------------------------------------|----------------------------------------------------------------------------------------------------|----------------------------------------------------------------------------------------------------|------------------|
| g. Tampil                                                                             | an laporan Variation Marg                                                                                                    | in seperti gambar di bawah ir                                                                                     | ni:              |
| 9 3 9                                                                                 | I < Page 1 ■ of 1                                                                                                    | > 🖂 🔛 Pdf 🔽                                                                                                    |                  |
|                                                                                       | ESIA Trade Date : 05/11.                                                                                                    | 2020                                                                                                    | ll               |
| Broker                                                                                | Customer Code                                                                                                    | Variation Margin                                                                                                  |                  |
| B                                                                                     | R 9531017<br>R 9731011                                                                                                    | (21.801.600,00)                                                                                                   |                  |
| 8                                                                                     | R 9733210                                                                                                    | (5.825.707,05)                                                                                                    |                  |
| B                                                                                     | R 9733215                                                                                                    | (7.219.130,84)                                                                                                    |                  |
| B                                                                                     | R 9735055                                                                                                    | (1.962.750,06)<br>(827.776,50)                                                                                    |                  |
| В                                                                                     | R 9735059                                                                                                    | (3.453.667,52)                                                                                                    |                  |
| B                                                                                     | R 9735172                                                                                                    | (22.278.687,88)                                                                                                   |                  |
|                                                                                       |                                                                                                    | (40.343.313,00)                                                                                                   | - L              |
| 5.9. Downlo<br>Untuk mendo<br>gota kliring<br>Berikut langl<br>a. Pilih La<br>dan pil | ad Variation Margin<br>apatkan Laporan Variasi N<br>dapat menggunakan menu<br>ah-langkah yang harus dii<br>poran Produk yang dikehe<br>ih menu "Download Variat | Nargin dalam bentuk Excel, a<br>"Download Variation Margin<br>kuti:<br>ndaki (Multilateral/PALN/OT<br>ion Margin″ | ng-<br>n″.<br>C) |
|                                                                                       |                                                                                                    |                                                                                                    |                  |
|                                                                                       |                                                                                                    |                                                                                                    |                  |
|                                                                                       |                                                                                                    |                                                                                                    |                  |
|                                                                                       |                                                                                                    |                                                                                                    |                  |

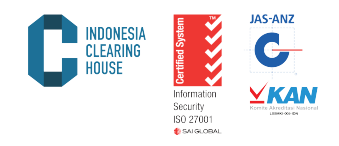

| OTC Report                      |  |  |  |  |
|---------------------------------|--|--|--|--|
| OTC Daily Trade List            |  |  |  |  |
| OTC Periodic Trade List         |  |  |  |  |
| OTC Daily Order Confirmation    |  |  |  |  |
| OTC Periodic Order Confirmation |  |  |  |  |
| OTC Clearing Statement          |  |  |  |  |
| OTC Margin Report               |  |  |  |  |
| OTC Clearing Account            |  |  |  |  |
| OTC Variation Margin            |  |  |  |  |
| OTC Settlement Report           |  |  |  |  |
| OTC Interest Rate Report        |  |  |  |  |
| OTC Download Variation Margin   |  |  |  |  |
| OTC Download Trade Data         |  |  |  |  |

- Pilih tanggal laporan yang dikehendaki pada submenu "Date" b.
- Klik kode anggota kliring pada menu "Broker" с.
- Pilih mata uang laporan dalam IDR atau USD Pilih xlsx pada "Flle Type" Klik "Submit" untuk mendapatkan laporan d.
- e.
- f.
- Klik "Cancel" untuk membatalkan g.

| OTC Down                  | nload Variation Margin |
|---------------------------|------------------------|
| Date:                     | 06/11/2020             |
| Broker:<br>Customer Type: | IDR USD                |
| File Type:                | 🔿 XLS 💿 XLSX           |
|                           |                        |
| 5                         | ubmit Cancel           |

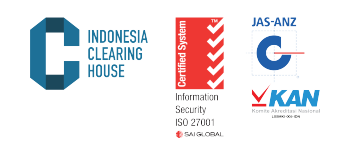

| Trade Date | Broker Code | Customer Code | Variation Margin |
|------------|-------------|---------------|------------------|
| 11/04/2020 | BXX         | RXX28120008   | 26461000         |
| 11/04/2020 | BXX         | RXXCF221868   | 6150000          |
| 11/04/2020 | BXX         | RXXCF297168   | 611084485.6      |
| 11/04/2020 | BXX         | RXXCIFL7799   | -1000000000      |
| 11/04/2020 | BXX         | SXX28200002   | -2250000         |
| 11/04/2020 | BXX         | SXX28220001   | -624000          |
| 11/04/2020 | BXX         | SXX28220028   | -899000          |
| 11/04/2020 | BXX         | SXX28220045   | -1366000         |
| 11/04/2020 | BXX         | SXX28220047   | 96000            |
| 11/04/2020 | BXX         | SXX28220048   | 721010.71        |
| 11/04/2020 | BXX         | SXX28220049   | 969064.29        |
| 11/04/2020 | BXX         | SXX28220051   | 1146000          |
| 11/04/2020 | BXX         | SXX28400006   | -1635000         |
| 11/04/2020 | BXX         | SXX28420007   | 10430000         |
| 11/04/2020 | BXX         | SXX28500001   | -17660000        |
| 11/04/2020 | BXX         | SXX28500002   | 8640000          |
| 11/04/2020 | BXX         | SXXC2410068   | -1825000         |
| 11/04/2020 | BXX         | SXXC2810006   | 3794400          |
| 11/04/2020 | BXX         | SXXC2810089   | 1248000          |
| 11/04/2020 | BXX         | SXXC2910013   | -551000          |
| 11/04/2020 | BXX         | SXXC2910038   | -489858.4        |
| 11/04/2020 | BXX         | SXXC2910207   | -580000          |

#### Laporan akan muncul seperti di bawah ini:

#### 5.10. Settlement Price

Laporan ini menyajikan harga penyelesaian harian (settlement price) yang ditentukan oleh Bursa Komoditi dan Derivatif Indonesa (BKDI) untuk menghitung nilai yang telum terealisasi (posisi terbuka) di Lembaga Kliring PT ICH. Untuk mendapatkan laporan ini, ikuti langkah-langkah berikut:

a. Pilih laporan produk yang dikehendaki (Multilateral/PALN/OTC) dan pilih menu "Settlement Report"

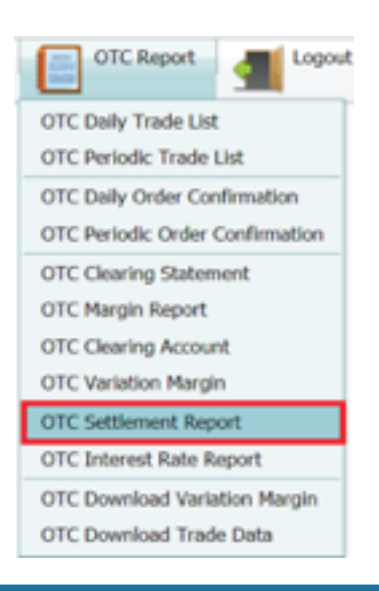

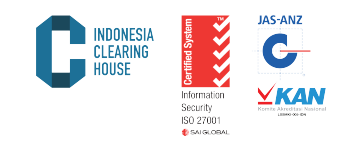

- Pilih tanggal laporan yang dikehendaki pada submenu "Date" Klik "Submit" untuk mendapatkan laporan Klik "Cancel" untuk membatalkan b.
- c.
- d.

••••

|                                          | 0                                                                                                    | TC Settlement Pri                                                                                                    | ice                                                                                                    |  |  |  |  |
|------------------------------------------|----------------------------------------------------------------------------------------------------|----------------------------------------------------------------------------------------------------|----------------------------------------------------------------------------------------------------|--|--|--|--|
|                                          | Da                                                                                                    | ete: 05/11/2020                                                                                                    | •                                                                                                    |  |  |  |  |
|                                          | 1                                                                                                    | Submit Cancel                                                                                                    |                                                                                                    |  |  |  |  |
| aporan akan tampil seperti di bawah ini: |                                                                                                    |                                                                                                    |                                                                                                    |  |  |  |  |
|                                          | Multilateral Rep                                                                                                    | PALN Report                                                                                                    | Multilateral Currency Report                                                                                                    |  |  |  |  |
|                                          | \$ \$ \$                                                                                                    | Page 3                                                                                                    | of 30 🕨 阔 📓                                                                                                    |  |  |  |  |
|                                          |                                                                                                    | Settlem                                                                                                    | ent Date : 04/11/2020                                                                                                    |  |  |  |  |
|                                          | Date                                                                                                    | Commodity                                                                                                    | Price                                                                                                    |  |  |  |  |
|                                          | 04/11/2020                                                                                                    | AUDNZD14                                                                                                    | 1,07220                                                                                                    |  |  |  |  |
|                                          | 04/11/2020                                                                                                    | AUDNZDUD                                                                                                    | 1,07220                                                                                                    |  |  |  |  |
|                                          | 04/11/2020                                                                                                    | AUDUSD10                                                                                                    | 0,71800                                                                                                    |  |  |  |  |
|                                          | 04/11/2020                                                                                                    | AUDUSD12                                                                                                    | 0,71800                                                                                                    |  |  |  |  |
|                                          | 0.4144/00000                                                                                                    | AUDUSD13                                                                                                    | 0,71800                                                                                                    |  |  |  |  |
|                                          | 04/11/2020                                                                                                    |                                                                                                    |                                                                                                    |  |  |  |  |
|                                          | 04/11/2020                                                                                                    | AUDUSD14                                                                                                    | 0,71800                                                                                                    |  |  |  |  |
|                                          | 04/11/2020<br>04/11/2020<br>04/11/2020                                                                                                    | AUDUSD14<br>AUDUSDUD                                                                                                    | 0,71800 0,71800                                                                                                    |  |  |  |  |
|                                          | 04/11/2020<br>04/11/2020<br>04/11/2020<br>04/11/2020                                                                                                    | AUDUSD14<br>AUDUSDUD<br>AXP-US                                                                                                    | 0,71800<br>0,71800<br>96,40000                                                                                                    |  |  |  |  |
|                                          | 04/11/2020<br>04/11/2020<br>04/11/2020<br>04/11/2020<br>04/11/2020                                                                                                    | AUDUSD14<br>AUDUSDUD<br>AXP-US<br>AXP-USI                                                                                                    | 0,71800<br>0,71800<br>96,40000<br>96,40000                                                                                                    |  |  |  |  |
|                                          | 04/11/2020<br>04/11/2020<br>04/11/2020<br>04/11/2020<br>04/11/2020<br>04/11/2020                                                                                                    | AUDUSD14<br>AUDUSDUD<br>AXP-US<br>AXP-USI<br>AXP-USI12<br>AXP-USI13                                                                                                    | 0,71800<br>0,71800<br>96,40000<br>96,40000<br>96,40000                                                                                                    |  |  |  |  |
|                                          | 04/11/2020<br>04/11/2020<br>04/11/2020<br>04/11/2020<br>04/11/2020<br>04/11/2020<br>04/11/2020                                                                                                    | AUDUSD14<br>AUDUSDUD<br>AXP-US<br>AXP-USI<br>AXP-USI12<br>AXP-USI13<br>AXP-USI14                                                                                                    | 0,71800<br>0,71800<br>96,40000<br>96,40000<br>96,40000<br>96,40000<br>96,40000                                                                                             |  |  |  |  |
|                                          | 04/11/2020<br>04/11/2020<br>04/11/2020<br>04/11/2020<br>04/11/2020<br>04/11/2020<br>04/11/2020<br>04/11/2020<br>04/11/2020                                                                                                   | AUDUSD14<br>AUDUSDUD<br>AXP-US<br>AXP-USI<br>AXP-USI12<br>AXP-USI13<br>AXP-USI14<br>BA-US                                                                                                    | 0,71800<br>0,71800<br>96,40000<br>96,40000<br>96,40000<br>96,40000<br>96,40000<br>151,63000                                                                                |  |  |  |  |
|                                          | 04/11/2020<br>04/11/2020<br>04/11/2020<br>04/11/2020<br>04/11/2020<br>04/11/2020<br>04/11/2020<br>04/11/2020<br>04/11/2020<br>04/11/2020                                                                                     | AUDUSD14<br>AUDUSDUD<br>AXP-US<br>AXP-USI<br>AXP-USI12<br>AXP-USI13<br>AXP-USI14<br>BA-US<br>BA-USI                                                                                                    | 0,71800<br>0,71800<br>96,40000<br>96,40000<br>96,40000<br>96,40000<br>96,40000<br>151,63000<br>151,63000                                                                   |  |  |  |  |
|                                          | 04/11/2020<br>04/11/2020<br>04/11/2020<br>04/11/2020<br>04/11/2020<br>04/11/2020<br>04/11/2020<br>04/11/2020<br>04/11/2020<br>04/11/2020<br>04/11/2020                                                                       | AUDUSD14<br>AUDUSDUD<br>AXP-US<br>AXP-USI<br>AXP-USI12<br>AXP-USI13<br>AXP-USI14<br>BA-US<br>BA-USI<br>BA-USI12                                                                                                    | 0,71800<br>0,71800<br>96,40000<br>96,40000<br>96,40000<br>96,40000<br>151,63000<br>151,63000<br>151,63000                                                                  |  |  |  |  |
|                                          | 04/11/2020<br>04/11/2020<br>04/11/2020<br>04/11/2020<br>04/11/2020<br>04/11/2020<br>04/11/2020<br>04/11/2020<br>04/11/2020<br>04/11/2020<br>04/11/2020<br>04/11/2020                                                         | AUDUSD14<br>AUDUSDUD<br>AXP-US<br>AXP-USI<br>AXP-USI12<br>AXP-USI13<br>AXP-USI14<br>BA-US<br>BA-USI<br>BA-USI12<br>BA-USI13                                                                                                    | 0,71800<br>0,71800<br>96,40000<br>96,40000<br>96,40000<br>96,40000<br>96,40000<br>151,63000<br>151,63000<br>151,63000<br>151,63000                                         |  |  |  |  |
|                                          | 04/11/2020<br>04/11/2020<br>04/11/2020<br>04/11/2020<br>04/11/2020<br>04/11/2020<br>04/11/2020<br>04/11/2020<br>04/11/2020<br>04/11/2020<br>04/11/2020<br>04/11/2020<br>04/11/2020                                           | AUDUSD14<br>AUDUSDUD<br>AXP-US<br>AXP-USI<br>AXP-USI12<br>AXP-USI13<br>AXP-USI14<br>BA-US<br>BA-USI<br>BA-USI12<br>BA-USI13<br>BA-USI13                                                                                           | 0,71800<br>0,71800<br>96,40000<br>96,40000<br>96,40000<br>96,40000<br>151,63000<br>151,63000<br>151,63000<br>151,63000<br>151,63000                                        |  |  |  |  |
|                                          | 04/11/2020<br>04/11/2020<br>04/11/2020<br>04/11/2020<br>04/11/2020<br>04/11/2020<br>04/11/2020<br>04/11/2020<br>04/11/2020<br>04/11/2020<br>04/11/2020<br>04/11/2020<br>04/11/2020                                           | AUDUSD14<br>AUDUSDUD<br>AXP-US<br>AXP-USI<br>AXP-USI12<br>AXP-USI13<br>AXP-USI14<br>BA-US<br>BA-USI<br>BA-USI12<br>BA-USI13<br>BA-USI13<br>BA-USI14<br>BABA-US                                                                    | 0,71800<br>0,71800<br>96,40000<br>96,40000<br>96,40000<br>96,40000<br>151,63000<br>151,63000<br>151,63000<br>151,63000<br>151,63000<br>295,71000                           |  |  |  |  |
|                                          | 04/11/2020<br>04/11/2020<br>04/11/2020<br>04/11/2020<br>04/11/2020<br>04/11/2020<br>04/11/2020<br>04/11/2020<br>04/11/2020<br>04/11/2020<br>04/11/2020<br>04/11/2020<br>04/11/2020<br>04/11/2020                             | AUDUSD14<br>AUDUSDUD<br>AXP-US<br>AXP-USI<br>AXP-USI12<br>AXP-USI13<br>AXP-USI14<br>BA-US<br>BA-USI<br>BA-USI12<br>BA-USI13<br>BA-USI13<br>BA-USI14<br>BABA-US<br>BABA-USI                                                        | 0,71800<br>0,71800<br>96,40000<br>96,40000<br>96,40000<br>96,40000<br>96,40000<br>151,63000<br>151,63000<br>151,63000<br>151,63000<br>151,63000<br>295,71000<br>295,71000  |  |  |  |  |
|                                          | 04/11/2020<br>04/11/2020<br>04/11/2020<br>04/11/2020<br>04/11/2020<br>04/11/2020<br>04/11/2020<br>04/11/2020<br>04/11/2020<br>04/11/2020<br>04/11/2020<br>04/11/2020<br>04/11/2020<br>04/11/2020<br>04/11/2020               | AUDUSD14<br>AUDUSDUD<br>AXP-US<br>AXP-USI<br>AXP-USI12<br>AXP-USI13<br>AXP-USI14<br>BA-US<br>BA-USI<br>BA-USI13<br>BA-USI13<br>BA-USI14<br>BABA-US<br>BABA-USI<br>BABA-USI                                                        | 0,71800<br>0,71800<br>96,40000<br>96,40000<br>96,40000<br>96,40000<br>151,63000<br>151,63000<br>151,63000<br>151,63000<br>151,63000<br>295,71000<br>295,71000              |  |  |  |  |
|                                          | 04/11/2020<br>04/11/2020<br>04/11/2020<br>04/11/2020<br>04/11/2020<br>04/11/2020<br>04/11/2020<br>04/11/2020<br>04/11/2020<br>04/11/2020<br>04/11/2020<br>04/11/2020<br>04/11/2020<br>04/11/2020<br>04/11/2020               | AUDUSD14<br>AUDUSDUD<br>AXP-US<br>AXP-USI<br>AXP-USI12<br>AXP-USI13<br>AXP-USI14<br>BA-US<br>BA-USI<br>BA-USI12<br>BA-USI13<br>BA-USI14<br>BABA-US<br>BABA-USI<br>BABA-USI<br>BABA-USI12<br>BABA-USI13                            | 0,71800<br>0,71800<br>96,40000<br>96,40000<br>96,40000<br>96,40000<br>151,63000<br>151,63000<br>151,63000<br>151,63000<br>151,63000<br>295,71000<br>295,71000<br>295,71000 |  |  |  |  |
|                                          | 04/11/2020<br>04/11/2020<br>04/11/2020<br>04/11/2020<br>04/11/2020<br>04/11/2020<br>04/11/2020<br>04/11/2020<br>04/11/2020<br>04/11/2020<br>04/11/2020<br>04/11/2020<br>04/11/2020<br>04/11/2020<br>04/11/2020<br>04/11/2020 | AUDUSD14<br>AUDUSDUD<br>AXP-US<br>AXP-USI<br>AXP-USI12<br>AXP-USI13<br>AXP-USI14<br>BA-US<br>BA-USI<br>BA-USI12<br>BA-USI13<br>BA-USI14<br>BABA-US<br>BABA-US<br>BABA-USI<br>BABA-USI12<br>BABA-USI13<br>BABA-USI13<br>BABA-USI14 | 0,71800<br>0,71800<br>96,40000<br>96,40000<br>96,40000<br>96,40000<br>151,63000<br>151,63000<br>151,63000<br>151,63000<br>295,71000<br>295,71000<br>295,71000<br>295,71000 |  |  |  |  |

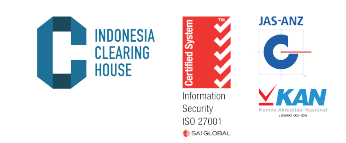

#### 5.11. Interest Rate

Laporan ini menyajikan tentang *interest* yang dikenakan terhadap posisi terbuka yang dimiliki oleh anggota kliring. Untuk mendapatkan laporan ini, Anda bisa mengikuti langkah-langkah berikut:

a. Pilih laporan produk yang dikehendaki (Multilateral/PALN/OTC) dan pilih menu "Interest Rate Report".

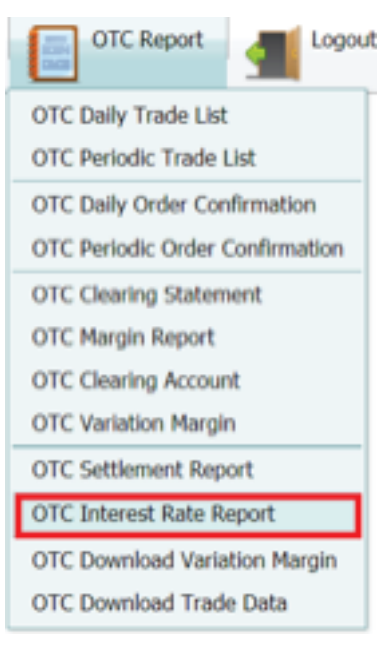

- b. Pilih tanggal laporan yang dikehendaki pada submenu "Date"
- c. Klik "Submit" untuk mendapatkan laporan
- d. Klik "Cancel" untuk membatalkan

#### **OTC Interest Rate Report**

| Date: 06/11/2020 |        |
|------------------|--------|
| Submit           | Cancel |

e. Tampilan laporan seperti dibawah ini

|                                                                                                    |                                                                                                    |                                                                                                    |                                                                                                    | INDONESIA<br>CLEARING<br>HOUSE                                                                                                    | Information<br>Security<br>ISO 27001 | JAS-ANZ<br>G<br>KARANA<br>KARANA<br>Karana<br>Karana |
|----------------------------------------------------------------------------------------------------|----------------------------------------------------------------------------------------------------|----------------------------------------------------------------------------------------------------|----------------------------------------------------------------------------------------------------|----------------------------------------------------------------------------------------------------|--------------------------------------|----------------------------------------------------------------------------------------------------|
| Multilateral Report                                                                                                    | PALN Report                                                                                                    | Multilateral Curre                                                                                                    | ncy Report                                                                                                    | OTC Repo                                                                                                    | d                                    |                                                                                                    |
| Interest Rate Pros Date: 09/11/2020 14                                                                                                    |                                                                                                    |                                                                                                    |                                                                                                    |                                                                                                    |                                      |                                                                                                    |
| HOUSE                                                                                                    |                                                                                                    |                                                                                                    |                                                                                                    |                                                                                                    |                                      |                                                                                                    |
| Commodily Type                                                                                                    | Dato                                                                                                    | Crodit Rate                                                                                                    | Debit Rate                                                                                                    | Clearing Rate                                                                                                    |                                      |                                                                                                    |
| Commodity Type AUDCAD14                                                                                                    | Date<br>04/11/2020                                                                                                    | Crodit Rato                                                                                                    | Dobit Rate]                                                                                                    | Clearing Rate                                                                                                    |                                      |                                                                                                    |
| Commodity Type AUDCAD14 AUDCADUD                                                                                                    | Date<br>04/11/2020<br>04/11/2020                                                                                                    | Crodit Rato<br>0,5000<br>0,5000                                                                                               | Debit Rate<br>0,5000<br>0,5000                                                                                      | Cloaring Rate<br>0,0000<br>0,0000                                                                                                    |                                      |                                                                                                    |
| Commodity Type<br>AUDCAD14<br>AUDCADUD<br>AUDJPY10                                                                                                    | Dato<br>04/11/2020<br>04/11/2020<br>04/11/2020                                                                                                   | Crodit Rate<br>0,5000<br>0,5000<br>-0,2000                                                                                    | Dobit Rate<br>0,5000<br>0,5000<br>-0,2000                                                                           | Cloaring Rate<br>0,0100<br>0,0100<br>0,0100                                                                                                    |                                      |                                                                                                    |
| Cammodity Type<br>AUDCAD14<br>AUDCADUD<br>AUDJPY10<br>AUDJPY12                                                                                                    | Dato<br>04/11/2020<br>04/11/2020<br>04/11/2020<br>04/11/2020                                                                                     | Crodit Rato<br>0,5000<br>0,5000<br>-0,2000<br>-0,2000                                                                         | Dobit Rate<br>0,5000<br>0,5000<br>-0,2000<br>-0,2000                                                                | Clearing Rate<br>0,0000<br>0,0000<br>0,0000<br>0,0000                                                                                           |                                      |                                                                                                    |
| Commodity Type<br>AUDCAD14<br>AUDCADUD<br>AUDJPY10<br>AUDJPY12<br>AUDJPY13                                                                                                    | Date<br>04/11/2020<br>04/11/2020<br>04/11/2020<br>04/11/2020<br>04/11/2020                                                                       | Crodit Rato<br>0,5000<br>0,5000<br>-0,2000<br>-0,2000<br>-0,2000                                                              | Dobit Rate<br>0,5000<br>0,5000<br>-0,2000<br>-0,2000<br>-0,2000                                                     | Clearing Rate<br>0,0100<br>0,0100<br>0,0100<br>0,0100<br>0,0100                                                                                 |                                      |                                                                                                    |
| Commodity Type<br>AUDCAD14<br>AUDCADUD<br>AUDJPY10<br>AUDJPY12<br>AUDJPY13<br>AUDJPY14                                                                                                    | Date<br>04/11/2020<br>04/11/2020<br>04/11/2020<br>04/11/2020<br>04/11/2020<br>04/11/2020                                                         | Crodit Rato<br>0,5000<br>0,5000<br>-0,2000<br>-0,2000<br>-0,2000<br>-0,2000<br>-0,2000                                        | Debit Rate<br>0,5000<br>0,5000<br>-0,2000<br>-0,2000<br>-0,2000<br>-0,2000                                          | Clearing Rate<br>0,0000<br>0,0000<br>0,0000<br>0,0000<br>0,0000<br>0,0000                                                                       |                                      |                                                                                                    |
| Commodity Type<br>AUDCAD14<br>AUDCADUD<br>AUDJPY10<br>AUDJPY12<br>AUDJPY13<br>AUDJPY14<br>AUDJPY14<br>AUDJPYUD                                                                                                    | Date<br>04/11/2020<br>04/11/2020<br>04/11/2020<br>04/11/2020<br>04/11/2020<br>04/11/2020<br>04/11/2020                                           | Crodit Rato<br>0,5000<br>0,5000<br>-0,2000<br>-0,2000<br>-0,2000<br>-0,2000<br>-0,2000<br>-0,2000                             | Debit Flate<br>0,5000<br>0,5000<br>-0,2000<br>-0,2000<br>-0,2000<br>-0,2000<br>-0,2000<br>-0,2000                   | Cleaning Rate<br>0,0000<br>0,0000<br>0,0000<br>0,0000<br>0,0000<br>0,0000<br>0,0000<br>0,0000                                                   |                                      |                                                                                                    |
| Commodity Type<br>AUDCAD14<br>AUDCADUD<br>AUDJPY10<br>AUDJPY12<br>AUDJPY13<br>AUDJPY14<br>AUDJPY10<br>AUDJPY10<br>AUDJPY10<br>AUDJPY10                                                                                                    | Date<br>04/11/2020<br>04/11/2020<br>04/11/2020<br>04/11/2020<br>04/11/2020<br>04/11/2020<br>04/11/2020                                           | Crodit Rato<br>0,5000<br>0,5000<br>-0,2000<br>-0,2000<br>-0,2000<br>-0,2000<br>-0,2000<br>0,1500                              | Debit Rate<br>0,5000<br>0,5000<br>-0,2000<br>-0,2000<br>-0,2000<br>-0,2000<br>-0,2000<br>-0,2000<br>0,1500          | Cleaning Rate<br>0,0000<br>0,0000<br>0,0000<br>0,0000<br>0,0000<br>0,0000<br>0,0000<br>0,0000<br>0,0000                                         |                                      |                                                                                                    |
| Commodity Type<br>AUDCAD14<br>AUDCADUD<br>AUDJPY10<br>AUDJPY12<br>AUDJPY13<br>AUDJPY14<br>AUDJPY10<br>AUDJPY10<br>AUDJPY10<br>AUDJPY10<br>AUDJPY11<br>AUDJPY10<br>AUDJPY11                                                                                                    | Date<br>04/11/2020<br>04/11/2020<br>04/11/2020<br>04/11/2020<br>04/11/2020<br>04/11/2020<br>04/11/2020<br>04/11/2020                             | Crodit Rato<br>0,5000<br>0,5000<br>-0,2000<br>-0,2000<br>-0,2000<br>-0,2000<br>0,2000<br>0,1500<br>0,1500                     | Debit Rate<br>0,5000<br>0,5000<br>-0,2000<br>-0,2000<br>-0,2000<br>-0,2000<br>-0,2000<br>0,1500                     | Cleaning Rate<br>0,0000<br>0,0000<br>0,0000<br>0,0000<br>0,0000<br>0,0000<br>0,0000<br>0,0000<br>0,0000                                         |                                      |                                                                                                    |
| Commodity Type<br>AUDCAD14<br>AUDCADUD<br>AUDJPY10<br>AUDJPY12<br>AUDJPY13<br>AUDJPY14<br>AUDJPY10<br>AUDJPY10<br>AUDJPY10<br>AUDJPY11<br>AUDJPY10<br>AUDJPY11<br>AUDJPY10<br>AUDJPY10<br>AUDJPY11<br>AUDJPY10<br>AUDJPY11<br>AUDJPY10<br>AUDJPY11<br>AUDJPY10<br>AUDJPY11<br>AUDJPY10<br>AUDJPY11<br>AUDJPY11 | Date<br>04/11/2020<br>04/11/2020<br>04/11/2020<br>04/11/2020<br>04/11/2020<br>04/11/2020<br>04/11/2020<br>04/11/2020<br>04/11/2020               | Crodit Rato<br>0,5000<br>0,5000<br>-0,2000<br>-0,2000<br>-0,2000<br>-0,2000<br>0,1500<br>0,1500<br>0,1500                     | Debit Flato<br>0.5000<br>0.5000<br>-0.2000<br>-0.2000<br>-0.2000<br>-0.2000<br>0.1500<br>0.1500                     | Clearing Rate<br>0,0000<br>0,0000<br>0,0000<br>0,0000<br>0,0000<br>0,0000<br>0,0000<br>0,0000<br>0,0000<br>0,0000                               |                                      |                                                                                                    |
| KOUSE           Commodity Type           AUDCAD14           AUDCADUD           AUDJPY10           AUDJPY12           AUDJPY13           AUDJPY14           AUDJPY10           AUDJPY12           AUDJPY13           AUDJPY14           AUDJPY10           AUDJPY13           AUDJPY14           AUDJPY10           AUDJPY13           AUDJPY14           AUDJPY10           AUDNZD11           AUDNZD12           AUDNZD13           AUDNZD14                                                                                                    | Date<br>04/11/2020<br>04/11/2020<br>04/11/2020<br>04/11/2020<br>04/11/2020<br>04/11/2020<br>04/11/2020<br>04/11/2020<br>04/11/2020<br>04/11/2020 | Crodit Rato<br>0,5000<br>0,5000<br>-0,2000<br>-0,2000<br>-0,2000<br>-0,2000<br>0,1500<br>0,1500<br>0,1500<br>0,1500<br>0,1500 | Debit Rate<br>0,5000<br>0,5000<br>-0,2000<br>-0,2000<br>-0,2000<br>-0,2000<br>-0,2000<br>0,1500<br>0,1500<br>0,1500 | Clearing Rate<br>0,0000<br>0,0000<br>0,0000<br>0,0000<br>0,0000<br>0,0000<br>0,0000<br>0,0000<br>0,0000<br>0,0000<br>0,0000<br>0,0000<br>0,0000 |                                      |                                                                                                    |

0,1500

0,1500

A 474A

0.1500

0.0000

0,0000

0,0000

4 61 64

. . . . . . . . .

0,1500

0,1500

0.1500

0.45.00

#### 5.12. Download Trade Data

AUDUSD10

AUDUSD12

AUDUSD13

Laporan ini menyajikan tentang semua transaksi yang terjadi di bursa atau yang dilaporkan ke bursa dan dijamin oleh Lembaga Kliring PT ICH dalam format Excel. Untuk mendapatkan laporan ini, Anda bisa mengikuti langkah-langkah berikut:

04/11/2020

04/11/2020

04/11/2020

a. Pilih laporan produk yang dikehendaki (Multilateral/PALN/OTC) dan pilih menu Download Trade Data

| OTC Report                      |
|---------------------------------|
| OTC Daily Trade List            |
| OTC Periodic Trade List         |
| OTC Daily Order Confirmation    |
| OTC Periodic Order Confirmation |
| OTC Clearing Statement          |
| OTC Margin Report               |
| OTC Clearing Account            |
| OTC Variation Margin            |
| OTC Settlement Report           |
| OTC Interest Rate Report        |
| OTC Download Variation Margin   |
| OTC Download Trade Data         |

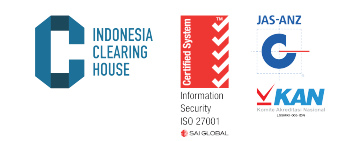

- Pilih tanggal laporan yang dikehendaki pada submenu "Date" b.
- Pilih/ketik kode anggota kliring pada menu "Broker" С.
- Pilih file xlsx pada menu "File Type" d.
- Klik "Submit" untuk mendapatkan laporan Klik "Cancel" untuk membatalkan e.
- f.

### **OTC Download Trade Data**

| Date:<br>Broker: | 06/11/2020    |
|------------------|---------------|
| File Type:       | 🔿 XLS 💿 XLSX  |
|                  | Submit Cancel |

#### Hasil Download Trade Data akan tampil seperti gambar dibawah g. ini:

| Trade Date | Trade Time | Client Name | Client Account | Cliest ID    | Exchange Member | Commodity Name | Order Id   | Fill Id Sell | Buy | Price   |
|------------|------------|-------------|----------------|--------------|-----------------|----------------|------------|--------------|-----|---------|
| 04/11/2020 | 04/11/2020 | SXXC2910207 | SXXC2910207    | SXXC2910207  | BXX             | GBPUSD10       | 0000000007 | 0            | 0.1 | 1.30968 |
| 04/11/2020 | 04/11/2020 | SXXC2910038 | SXXC2910038    | SXXC2910038  | BXX             | USDJPY10       | 0000000008 | 0.2          | 0   | 104.573 |
| 04/11/2020 | 04/11/2020 | RXXCF297168 | RXXCF297168    | RXXCF297168  | BXX             | XAUUSD10       | 0000000009 | 1            | 0   | 1913.65 |
| 04/11/2020 | 04/11/2020 | SXXC2910207 | SXXC2910207    | SXXC2910207  | BXX             | GBPUSD10       | 0000000024 | 0.1          | 0   | 1.31034 |
| 04/11/2020 | 04/11/2020 | SXXC2410068 | SXXC2410068    | SXXC2410068  | BXX             | JPN5ID         | 0000000035 | 0            | 0.1 | 23879   |
| 04/11/2020 | 04/11/2020 | SXXC2910207 | SXXC2910207    | SXXC2910207  | BXX             | GBPUSD10       | 0000000036 | 0            | 0.1 | 1.31222 |
| 04/11/2020 | 04/11/2020 | SXXC2810006 | SXXC2810006    | SXXC2810006  | BXX             | XAUUSD10       | 0000000044 | 0.1          | 0   | 1913.65 |
| 04/11/2020 | 04/11/2020 | SXX28220028 | SXX28220028    | SXX28220028  | BXX             | GBPUSD10       | 0000000055 | 0            | 0.1 | 1.30739 |
| 04/11/2020 | 04/11/2020 | RXXCF297168 | RXXCF297168    | RXXCF297168  | BXX             | AUDUSD10       | 0000000064 | 1            | 0   | 0.718   |
| 04/11/2020 | 04/11/2020 | RXXCF297168 | RXXCF297168    | RXXXCF297168 | BXX             | XAUUSD10       | 0000000063 | 1            | 0   | 1914.06 |
| 04/11/2020 | 04/11/2020 | SXX28220045 | SXX28220045    | SXX28220045  | BXX             | GBPUSD10       | 0000000077 | 0            | 0.1 | 1.31036 |
| 04/11/2020 | 04/11/2020 | SXX28220045 | SXX28220045    | SXX28220045  | BXX             | GBPUSD10       | 0000000087 | 0            | 0.1 | 1.31291 |
| 04/11/2020 | 04/11/2020 | RXXCF297168 | RXXCF297168    | RXXCF297168  | BXX             | GBPUSD10       | 0000000095 | 1            | 0   | 1.3102  |
| 04/11/2020 | 04/11/2020 | SXX28220045 | SXX28220045    | SXX28220045  | BXX             | GBPUSD10       | 0000000104 | 0            | 0.1 | 1.31294 |
| 04/11/2020 | 04/11/2020 | SXXC2410068 | SXXC2410068    | SXXC2410068  | BXX             | JPN5ID         | 0000000120 | 0            | 0.1 | 23874   |
| 04/11/2020 | 04/11/2020 | SXX28220045 | SXX28220045    | SXX28220045  | BXX             | GBPUSD10       | 0000000126 | 0.1          | 0   | 1.31037 |
| 04/11/2020 | 04/11/2020 | RXXCF297168 | RXXCF297168    | RXXXCF297168 | BXX             | GBPUSD10       | 0000000123 | 1            | 0   | 1.31254 |
| 04/11/2020 | 04/11/2020 | RXXCF297168 | RXXCF297168    | RXXCF297168  | BXX             | XAUUSD10       | 0000000122 | 1            | 0   | 1915.1  |
| 04/11/2020 | 04/11/2020 | SXXC2910207 | SXXC2910207    | SXXC2910207  | BXX             | GBPUSD10       | 0000000142 | 0.1          | 0   | 1.31269 |
| 04/11/2020 | 04/11/2020 | SXX28220045 | SXX28220045    | SXX28220045  | BXX             | GBPUSD10       | 0000000159 | 0.1          | 0   | 1.31078 |

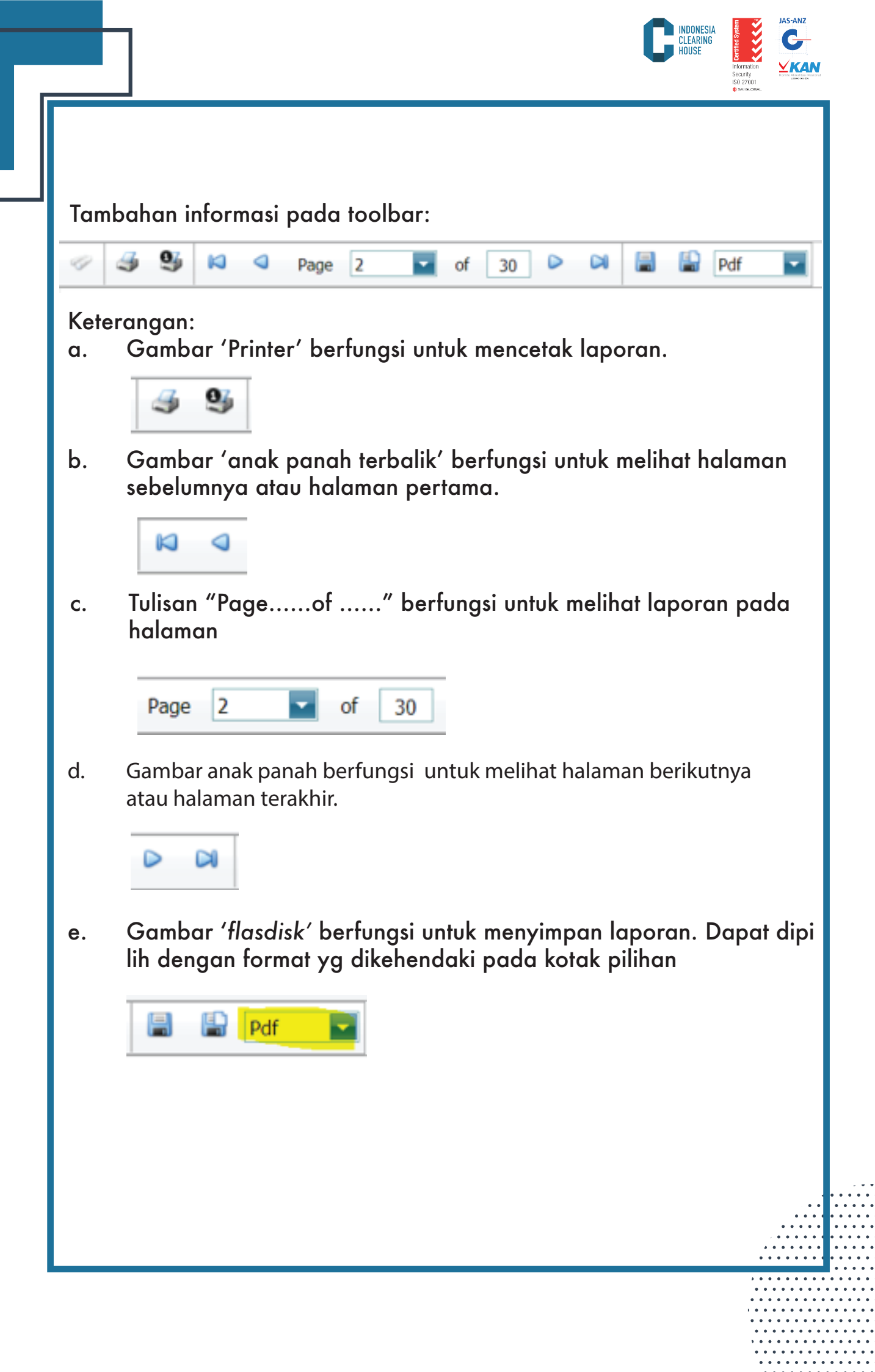